# Smartes Hören mit App + Zubehör

Tipps für die Einrichtung und Verwendung.

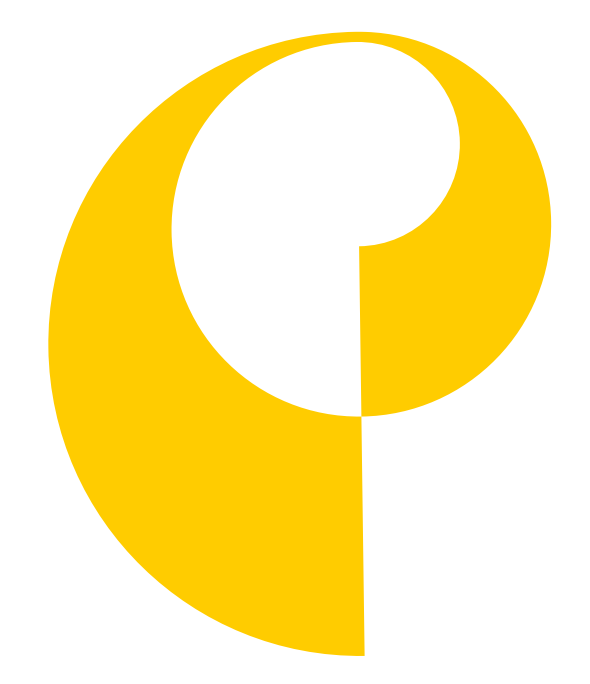

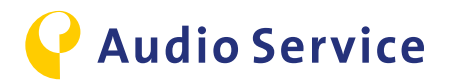

### Hinweise zum Datenschutz

Alle Hinweise zum Thema Datenschutz finden Sie unter folgendem Link:

https://www.audioservice.com/de/wp-content/uploads/sites/12/2019/03/Privacy\_policy\_AS\_deutsch\_markup\_0160327.pdf

Technische Änderungen und Irrtümer vorbehalten.

Die *Bluetooth*<sup>®</sup> Wortmarke und das Logo sind eingetragene Warenzeichen der Bluetooth SIG Inc. Jegliche Nutzung dieser Marke durch die AS AUDIO-SERVICE GmbH geschieht unter Lizenz. Andere Handelsmarken und -namen gehören den jeweiligen Inhabern.

iPhone ist ein eingetragenes Warenzeichen von Apple Inc. in den USA und anderen Ländern. Android ist eine eingetragene Marke von Google Inc.

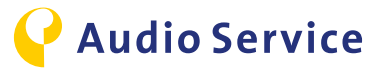

## Inhaltsverzeichnis

| Kopplung Smartphone mit Hörsystem                | 4      |
|--------------------------------------------------|--------|
| iPhone                                           | 5-6    |
| Android                                          | 7-8    |
| Kopplung Zubehör mit Hörsystem                   | 9      |
| <u>Smart Mic</u>                                 | 10     |
| <u>Smart Key</u>                                 | 11-12  |
| <u>Smart Transmitter 2,4</u>                     | 13     |
| Download Audio Service App                       | 14     |
| <u>iPhone</u>                                    | 15-16  |
| Android                                          | 17     |
| Bedienungs-Tipps bei Nutzung der Audio Service A | App 18 |
| <u>Klang-Einstellungen</u>                       | 19-20  |
| Smarte Nutzungs-Tipps                            | 21     |
| iPhone als Mikrofon-Konferenzmodus               | 22     |
| Smart Mic als Mikrofon-Konferenzmodus            | 23     |
| Audio Wiedergabe auf das Hörsystem               | 24-26  |
| TV Audio Wiedergabe auf das Hörsystem            | 27     |
| Flugreisen mit Hörsystem und Smartphone          | 28-29  |

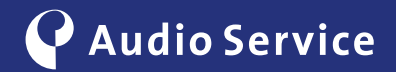

# Kopplung Smartphone mit Hörsystem

Intelligente Hörsysteme werden noch intelligenter.

<u>iPhone</u> <u>Seite 5-6</u> <u>Android</u> <u>Seite 7-9</u>

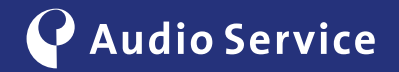

## Kopplung mit einem iPhone

1

Versetzen Sie das Hörsystem in den Kopplungsmodus. Öffnen Sie hierfür das Batteriefach vollständig, warten Sie 10 Sekunden, bis das System komplett heruntergefahren ist und schließen Sie die Batterieklappe im Anschluss wieder. Das Hörsystem befindet sich nun für 3 Minuten im Kopplungsmodus.

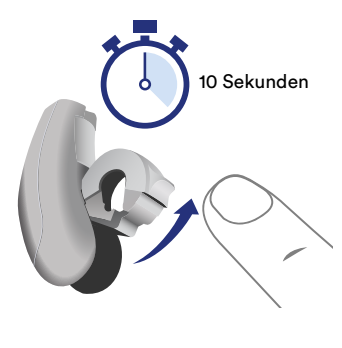

Li-Ionen-Hörsysteme müssen für 10 Sekunden in die Ladestation gelegt werden um das Hörsystem in den Kopplungsmodus zu versetzen.

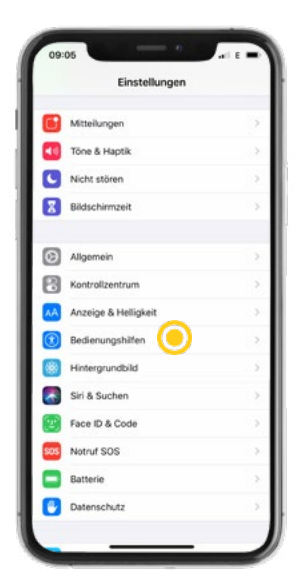

2 Navigieren Sie zu den iPhone Einstellungen

und öffnen Sie das Menü

"Bedienungshilfen".

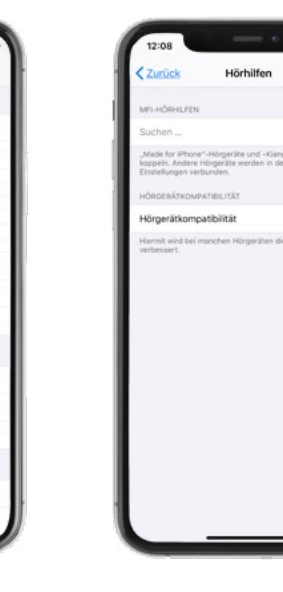

Das iPhone sucht nach Hörsystemen in der Nähe. Für eine reibungslose Kopplung stellen Sie sicher, dass sich Hörsystem und iPhone in unmittelbarer Nähe befinden.

Öffnen Sie im Menü Bedienungshilfen das Untermenü "Hörhilfen".

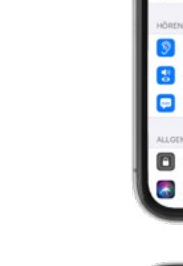

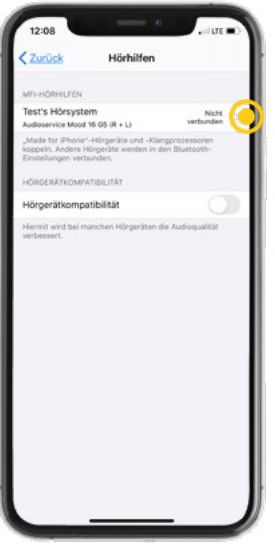

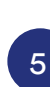

3

Nach erfolgreichem Suchlauf wird das Hörsystem angezeigt und steht zum Koppeln bereit. Klicken Sie nun auf die Schaltfläche "Nicht verbunden", um das iPhone mit dem Hörsystem zu koppeln.

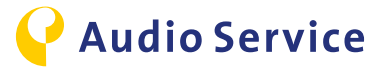

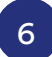

Bestätigen Sie die Kopplungsanforderung mit einem Klick auf "Koppeln".

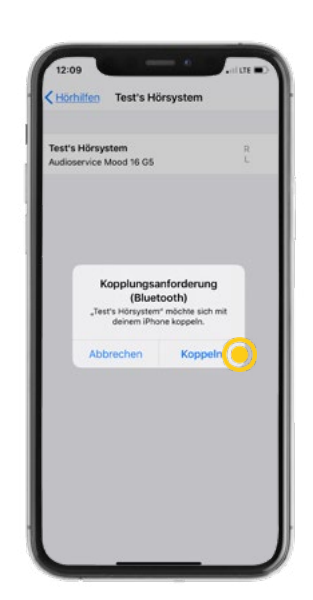

| Kerkeling Test's Hörsysten                  | n            |
|---------------------------------------------|--------------|
| Test's Hörsystem<br>Audioservice Mood 16 G5 | R            |
| Zur rechten Hörhilfe                        | 0            |
| Zur linken Hörhilfe                         | 0            |
| Getrennt anpassen                           |              |
| MIKROFONSTUFE                               |              |
| L                                           |              |
| R                                           | + + + + + 40 |
| VOREINSTELLUNDEN LINKS                      |              |
| Universal                                   |              |
| Playing music                               |              |
| Television                                  |              |
| Outdoor / Traffic                           | ~            |
| Tinnitus function                           |              |

Das Hörsystem wurde erfolgreich mit dem iPhone gekoppelt.

7

#### **Hinweis**

Nach erfolgreicher Kopplung vom Hörsystem mit dem iPhone lassen sich bereits eine Auswahl von Einstellungen am Hörsystem durch das iPhone vornehmen. Wollen Sie den kompletten Einstellungsumfang nutzen, gehen Sie bitte auf <u>Seite 15</u>, installieren und richten die Audio Service App vollständig auf dem iPhone ein.

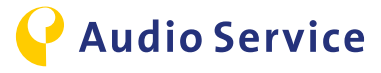

### Kopplung mit einem Android-Smartphone

#### Hinweis

Unter Android haben Sie die Möglichkeit, das Hörsystem automatisch durch die Audio Service App koppeln zu lassen, ohne dass Sie in die Smartphone-Einstellungen gehen müssen. Ist die App noch nicht auf dem Smartphone installiert, gehen Sie bitte zunächst auf die <u>Seite 17</u>.

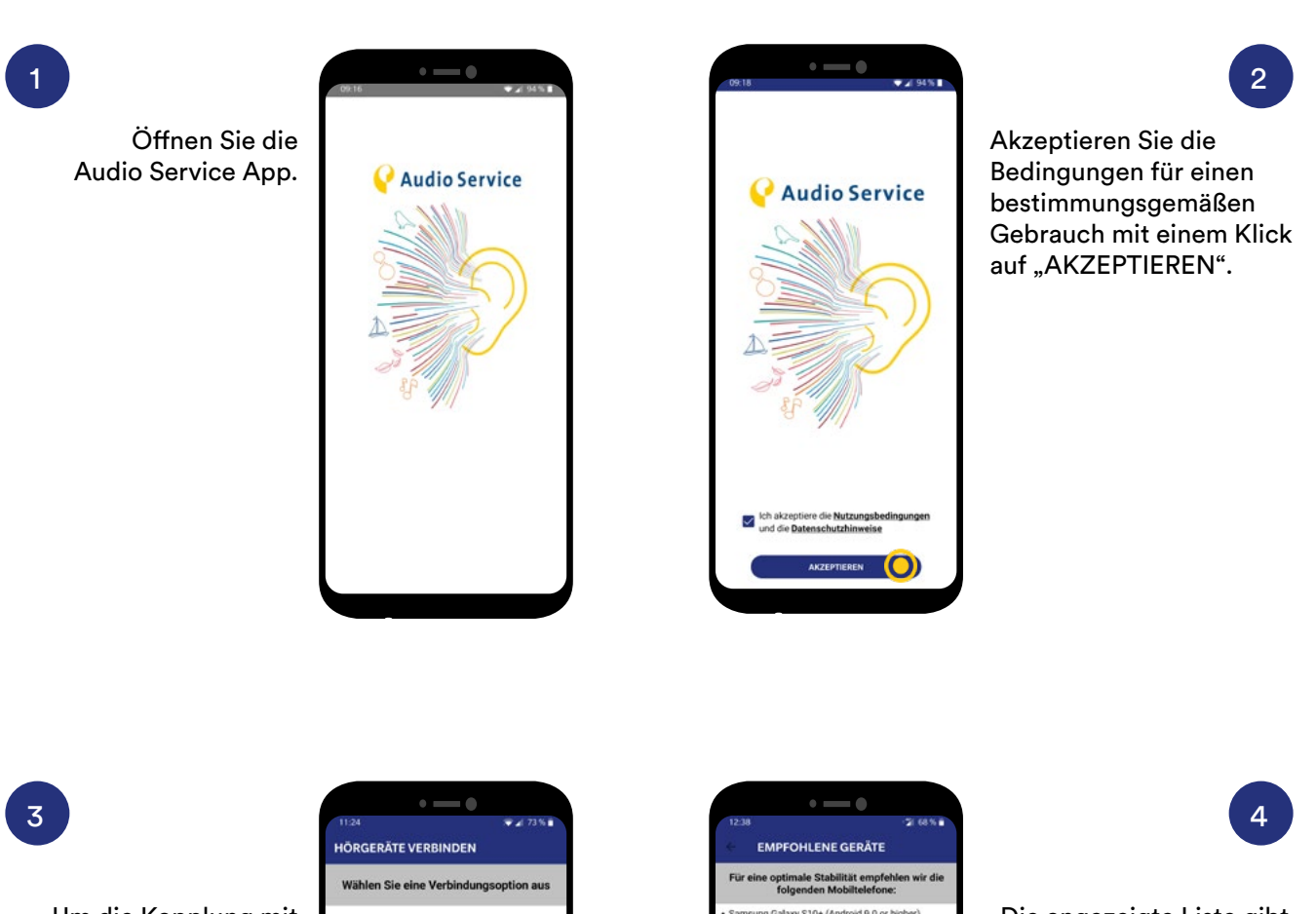

Um die Kopplung mit dem Hörsystem zu starten klicken Sie auf "Bluetooth".

| HÖRG | ♥⊿ 73%∎<br>BERÄTE VERBINDEN                                                                             |
|------|----------------------------------------------------------------------------------------------------|
| Wähl | en Sie eine Verbindungsoption aus                                                                       |
| 000  | QR-Code<br>Verwenden Sie diese Option, wenn Sie einen<br>QR-Code von Ihrem Hörakustiker erhalten haben. |
| *    | Bluetooth<br>Verwenden Sie dess<br>Bluetooth unterstitz                                                 |
| Ð    | Manuell<br>Verwenden Sie diese Option, wenn keine der oben<br>genannten Optionen zutrifft.              |
|      |                                                                                                    |

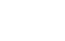

7

ung

SM-J730F

droid 6.0.1 or bia

id 7.0 or higher

d 6.0.1 or higher) indroid 7.0 or higt

VEITER

Die angezeigte Liste gibt einen Überblick über die Smartphones, auf denen die App ausführlich getestet wurde. Klicken Sie auf "WEITER".

**Audio Service** 

5

Die App fordert Zugriff auf den Gerätestandort. Bitte lassen Sie den Zugriff zu, indem Sie auf "IMMER ZULASSEN" klicken, damit die App vollumfänglich nutzbar wird.

| HÖRGERÄTE VERBINDEN  Bitte warten Sie ein paal Sekunden  THE I  Zulassen, dass AudioService App den Gerätestandort abruft?  IMMER ZULASSEN  ZULASSEN  ABLEHREN  ABLEHREN                               | HÖRGERÄTE VERBINDEN<br>Bitte warten Sie ein paar Sekunden<br>Zulassen, dass AudioService<br>App den Gerätestandort abruft?<br>MMER ZULASSEN<br>ZUJORIFF NUR WÄHREND DER NUTZUNG DER APP<br>ZULASSEN<br>ABLEHNEN | HÖRGERÄTE VERBINDEN<br>HÖRGERÄTE VERBINDEN<br>Bitte warten Sie ein paat Sekunden<br>Ø<br>Zulassen, dass AudioService<br>App den Gerätestandon abruft?<br>MMMER ZULASSEN<br>ZULGRIFF NUR WAHERUN DER NUTZAHE DER APP<br>ZULASSEN<br>ABLEMMEN | HÖRGERÄTE VERBINDEN<br>Bitte warten Sie ein paar Sekunden<br>IIIIIIIIIIIIIIIIIIIIIIIIIIIIIIIIII                                                                                                  | HÖRGERÄTE VERBINDEN<br>Bitte warten Sie ein paar Sekunden.                                                                                         | HÖRGERÄTE VERBINDEN<br>BEIte warten Sie ein paar Sekunden                                                                                                    |                                     |                                   | 68.96    |
|----------------------------------------------------------------------------------------------------|----------------------------------------------------------------------------------------------------|----------------------------------------------------------------------------------------------------|----------------------------------------------------------------------------------------------------|----------------------------------------------------------------------------------------------------|----------------------------------------------------------------------------------------------------|-------------------------------------|-----------------------------------|----------|
| Ette warten Sieten paat Sekunden.<br>Zulassen, daas AudioService<br>App den Gerätestandort abruft?<br>MMER ZULASSEN<br>ZUGRIFF HUR WARMEND DER NUTZUNG DER APP<br>ZUGASER<br>ALLEHNEN                  | Ette warten Sie ein paat Sekunden                                                                                                    | Ette warten Sie en paal Sekunden                                                                                                    | Bitte warten Sie ein paar Sekunden.<br>©<br>Zulassen, dass AudioService<br>App den Gerätestandort abruft?<br>IMMER ZULASSEN<br>ZUGRIFF NUR Wuhstenbolten UTZJUKO DER APP<br>ZULASSEN<br>ABLEHNEN | Bitle warten Sie ein paar Sekunden.                                                                                                    | Ette warten Sie ein paar Sekunden<br>/////<br>@<br>Zulassen, dass AudioService<br>App den Gerätestandort abruft?<br>IMMER zulassen<br>Zudarfr Hver Waltenbogen Kurzung bera Ap<br>Zulassen<br>AllEhnen | HÖRGERÄTE VERI                      |                                   |          |
| Ette warten Sie ein paar Sekunden.<br>©<br>Zulassen, dass AudioService<br>App den Gerätestandort abruft?<br>NMER 20LASSEN<br>QUASSEN<br>ZUGARFF NUR WARMEND DER NUTZUNG DER APP<br>ZUGARFF<br>AILENNEN | Ditte warten Sie ein paar Sekunden                                                                                                    | Ette warten Sie ein paar Sekunden                                                                                                    | Ette warten Sie ein paar Sekunden                                                                                                    | Ditte warten Sie ein paar Sekunden.                                                                                                    | Dtte warten Sie ein paar Sekunden.                                                                                                    |                                     |                                   |          |
| © Zulassen, dass AtudioService App den Gerätanden abruh? MMER ZULASSEN ZUGRIFF HUR WAHRENDER ZULASSEN ARLEHNEN                                                                                         | © Culassen, dass AudioService App den Gerätestandort abruft? MMMER ZURASSEN OUTSUNG DER APP ZURGRIFT HUR WARHENDEN ABLEHMEN                                                                                     | © Zulassen, dass AudioService App den Gerätestandort abruft? MMER ZULASSEN OLGBIEF NUR WÄHRERHODEN ZULASSEN ABLEHMEN                                                                                                    | © Zulassen, dass AudioService App den Gerätestandort abruft? MMER ZULASSEN OLGBRIF NUR WÄRERHODERN VIZULASSEN ABLEHMEN                                                                           | © Culassen, dass AudioService, App den Gerätestandort abruft?  MMER ZULASSEN OLUGRIFF NUR WARBRONDER NUTZUNG DER APP ZULASSEN ABLEHNEN             | ©<br>App den Gerätestandort abruft?<br>MMMER ZURJASSEN<br>ZUGRIFF NUR VUHERBODEN UTZURIG DER AP<br>ZUGRIFF NUR VUHERBODEN UTZURIG DER AP<br>ZUGRIFF NUR VUHERBODEN                                     | Bitte warten Sie                    | ein paar Sekunden                 |          |
| Zulassen, dass AudioService<br>App den Gerätestandort abruft?     MMER ZULASSEN     O     ZULASSEN     ZULASSEN     ABLEHNEN                                                                           | Culassen, dass AudioService,<br>App den Gerätestandort abruft?      MMER ZULÄSSEN     O      ZUGRIFF NUR WÄHTEND DER NUTZUNG DER APP<br>ZULÄSSEN     ABLEHNEN                                                   | ©<br>Zulassen, dass AudioService<br>App den Gerätestandort abruft?<br>MMER ZULASSEN<br>ZULGBIFF HUR WÄHERND DER NUTZUNG DER APP<br>ZULASSEN<br>ABLEHHEN                                                                                     | Zulassen, dass AudioService<br>App den Gerätestandort abruft?     MMER ZULASSEN     ZULASSEN     ZULASSEN     AILENNEN                                                                           | Zulassen, dass AudioService<br>App den Gerätestanden abruft?<br>MMER ZULASSEN<br>ZULGRIFF NUR WÄHEREN DER NUTZONG DER APP<br>ZULASSEN<br>AILLEHNEN | ©  Zulassen, dass AudioService App den Gerätestandort abrur?  MMMER ZULASSEN  ZULASSEN  ZULASSEN  ABLEHNEN                                                                                             | -                                   | me i                              |          |
| Zulassen, dass AudioService<br>App den Gerätestandort abruf?<br>MMLE ZULASSEN<br>ZUGRIFF NUR WÄHERND CER NUTZUNG DER APP<br>ZULASSEN<br>ABLEHNER                                                       | Zulassen, dass AudioService<br>App den Gerätestandort abruf?<br>MMER ZULASSEN<br>ZULASSEN<br>ZULASSEN<br>ABLEHNER                                                                                               | Zulassen, dass AudioService<br>App den Gerätestandort abruf?<br>MMER ZULASSEN<br>ZULASSEN<br>ZULASSEN<br>AILLEHNEN                                                                                                    | Zulassen, dass AudioService<br>App den Gerätestandort abruf?<br>MMER ZULASSEN<br>ZULASSEN<br>AILLEHNEN<br>AILLEHNEN                                                                              | Zulassen, dass AudioService<br>App den Gerätestandort abruft?<br>MMEE ZULASSEN<br>ZULASSEN<br>ZULASSEN<br>AILLONKEN                                | Zulassen, dass AudioService<br>App den Gerätestandort abruft?<br>MMER ZULASSEN<br>ZUGRIFF NUR WÄHERIN DES VULASSEN<br>ZULASSEN<br>ABLEHNEN                                                             |                                     |                                   |          |
| IMMER ZULASSEN OO<br>ZUGRIFF NUR WÄHREND DER NUTZUNG DER APP<br>ZULASSEN<br>ABLEHNEN                                                                                                    | IMMER ZULASSEN                                                                                                    | IMMER ZULASSEN OO<br>ZULGRIF HUR WÄHBEND DER NUTZUNG DER APP<br>ZULASSEN<br>ABLEHNEN                                                                                                    | IMMER ZULASSEN OO<br>ZUARIFF HUR WÄHEEND DEE NUTZUNG DER APP<br>ZUASER<br>ABLEHNEN                                                                                                    | IMMER ZULASSEN OO<br>ZUGRIFF HUR WÄHBEND DER NUTZUNG DER APP<br>ZULASSEN<br>ABLEHNEN                                                               | IMMER ZULASSEN                                                                                                    | Zulassen, da<br><b>App</b> den Gerā | ss AudioServic<br>testandort abru | e<br>ft? |
| ZUGRIFF NUR WÄHBEND DER NUTZUNG DER APP<br>ZULASSEN<br>ABLEHNEN                                                                                                    | ZUGRIFF NUR WÄHREND DER NUTZUNG DER APP<br>ZULASSEN<br>ABLEHNEN                                                                                                    | ZUGRIFF NUR WÄHREND DER NUTZUNG DER APP<br>ZUASSEN<br>ABLEMNEN                                                                                                    | ZUGRIFF NUR WÄHREND DER NUTZUNG DER APP<br>ZULASSEN<br>ABLEHNEN                                                                                                    | ZUGRIFF NUR WÄHREND DER NUTZUNG DER APP<br>ZULAGEN<br>ARLEINEN                                                                                     | ZUGRIFF NUR WÄHREND DER NUTZUNG DER AP<br>ZULASSEN<br>ABLEHNEN                                                                                                    | імме                                | r zulassen 🜔                      |          |
|                                                                                                    | ABLEMNEN                                                                                                    | ABLEMNEN                                                                                                    | ABLEHNEN                                                                                                    | ABLEHREN                                                                                                    | ABLEHNEN                                                                                                    | ZUGRIFF NUR WÄHRE<br>ZU             | IND DER NUTZUNG DER<br>JLASSEN    |          |
|                                                                                                    |                                                                                                    |                                                                                                    |                                                                                                    |                                                                                                    |                                                                                                    |                                     |                                   |          |

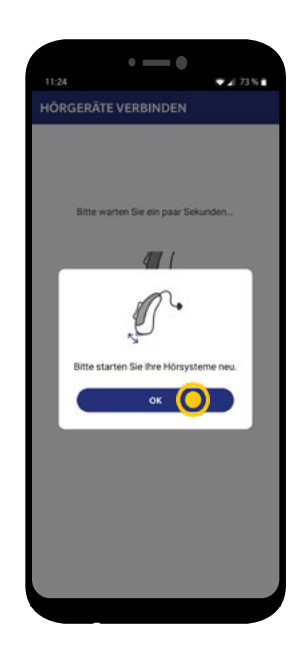

Durch das Neustarten Ihres Hörsystems versetzen Sie es in den Kopplungsmodus. Klicken Sie auf "OK" und führen Sie den Neustart, wie in Punkt 7 beschrieben, durch.

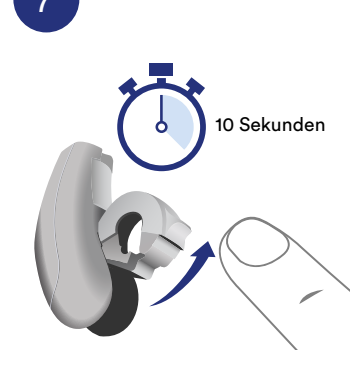

Versetzen Sie jetzt das Hörsystem in den Kopplungsmodus. Öffnen Sie hierfür das Batteriefach vollständig, warten Sie 10 Sekunden, bis das System komplett heruntergefahren ist und schließen Sie die Batterieklappe im Anschluss wieder. Das Hörsystem befindet sich nun für 3 Minuten im Kopplungsmodus.

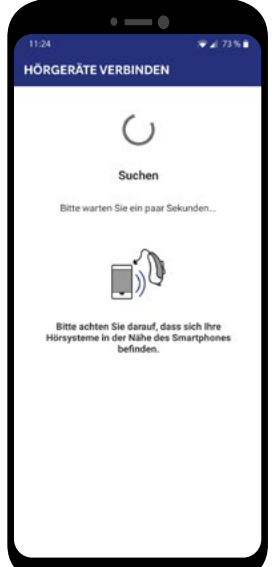

8

6

Ihr Smartphone sucht jetzt nach den Hörsystemen. Dieser Vorgang kann ein paar Minuten in Anspruch nehmen.

Li-Ionen-Hörsysteme müssen für 10 Sekunden in die Ladestation gelegt werden um das Hörsystem in den Kopplungsmodus zu versetzen.

### 9

Klicken Sie auf "ZULASSEN" um der App Zugriff auf die Medien Ihres Smartphones zu gewähren. Diese Einstellung ist erforderlich um die Streaming-Funktionen Ihres Hörsystems nutzen zu können.

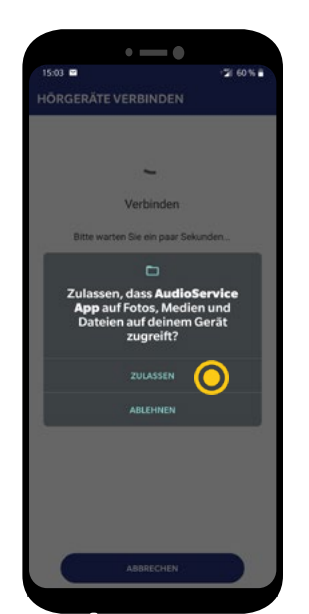

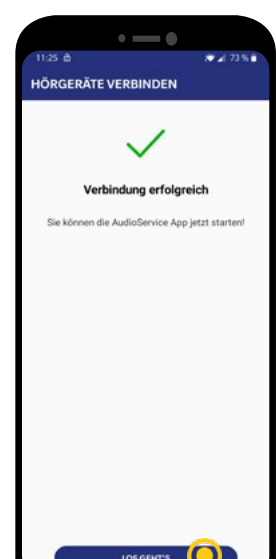

### 10

Die Verbindung war erfolgreich! Klicken Sie auf "LOS GEHT´S" um die Funktionen der App nutzen zu können.

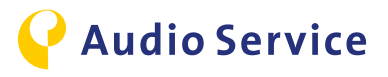

# Kopplung Zubehör mit Hörsystem

<u>Smart Mic</u> <u>Seite 10</u> <u>Smart Key</u> <u>Seite 11-12</u> <u>Smart Transmitter 2,4</u> <u>Seite 13</u>

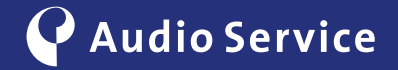

### Kopplung Smart Mic mit dem Hörsystem

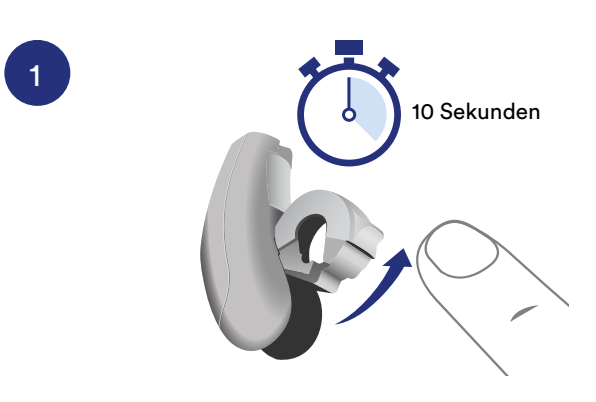

Versetzen Sie das Hörsystem in den Kopplungsmodus. Öffnen Sie hierfür das Batteriefach vollständig, warten Sie 10 Sekunden, bis das System komplett heruntergefahren ist und schließen Sie das Batteriefach im Anschluss wieder. Das Hörsystem befindet sich nun für 3 Minuten im Kopplungsmodus.

Li-Ionen-Hörsysteme müssen für 10 Sekunden in der Ladestation bleiben um das Hörsystem in den Kopplungsmodus zu versetzen.

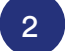

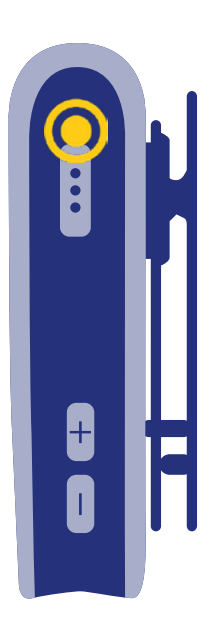

Drücken Sie die Multifunktionstaste für ca. 3 Sekunden, bis sich das Smart Mic eingeschaltet hat. Die Statuslampe wechselt von grün- auf gelb-blinkend. Platzieren Sie das Hörsystem und Smart Mic eng zueinander. Der Kopplungsprozess startet automatisch und ist beendet, wenn die Lampe nicht mehr blinkt und permanent gelb leuchtet.

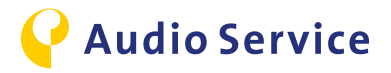

### Kopplung Smart Key mit dem Hörsystem

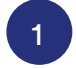

3

Aktivieren Sie die Tastensperre des Smart Keys. Hierfür müssen Sie den Schalter an der Seite des Keys nach unten schieben, sodass Sie eine rote Fläche sehen können.

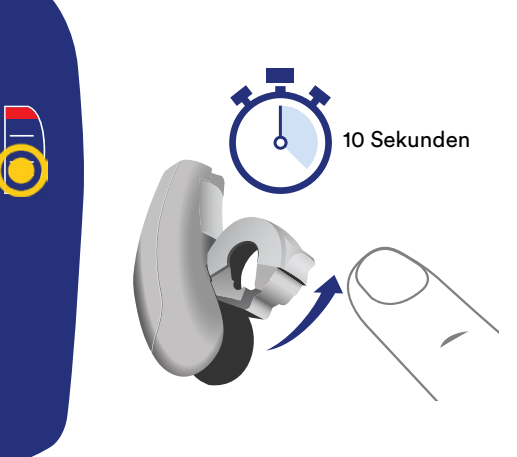

Versetzen Sie das Hörsystem in den Kopplungsmodus. Öffnen Sie hierfür das Batteriefach vollständig, warten Sie 10 Sekunden, bis das System komplett heruntergefahren ist und schließen Sie das Batteriefach im Anschluss wieder. Das Hörsystem befindet sich nun für 3 Minuten im Kopplungsmodus.

2

Li-Ionen-Hörsysteme müssen für 10 Sekunden in der Ladestation bleiben um das Hörsystem in den Kopplungsmodus zu versetzen.

Setzen Sie jetzt die Hörsysteme

in die Ohren ein.

4

Halten Sie die (P) Taste gedrückt und entriegeln Sie gleichzeitig die Tastensperre, in dem Sie den Schalter an der Seite nach oben schieben.

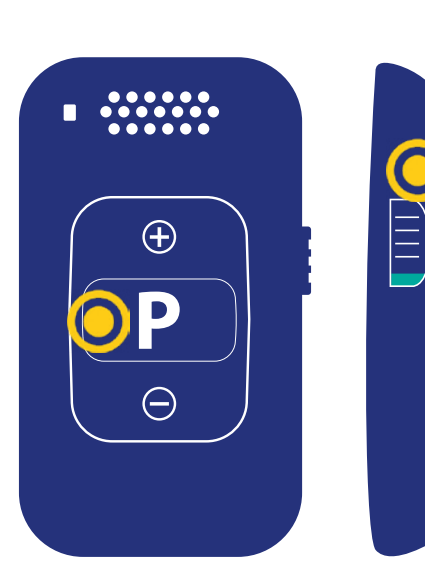

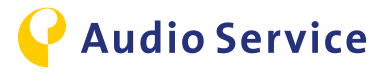

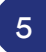

Lassen Sie die (P) Taste los. Die Statuslampe auf dem Smart Key leuchtet jetzt grün. Der Kopplungsmodus des Smart Keys ist jetzt aktiviert.

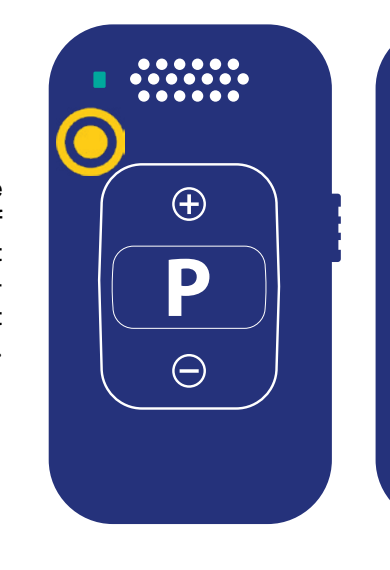

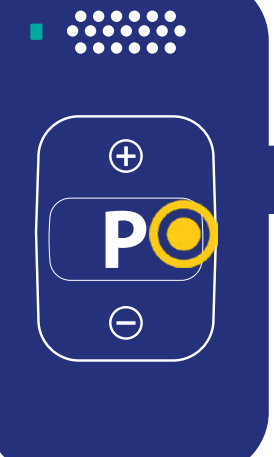

Halten Sie die (P) Taste erneut für bis zu 5 Sekunden gedrückt, bis die Hörsysteme einen Bestätigungston abgeben. Sobald Sie diesen hören, lassen Sie die (P) Taste wieder los. Die Statuslampe blinkt während dieses Vorgangs.

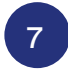

Verriegeln Sie wieder die Tastensperre an der Seite, in dem Sie den Schalter nach unten schieben, sodass Sie die rote Fläche sehen können. Dies beendet den Kopplungsmodus.

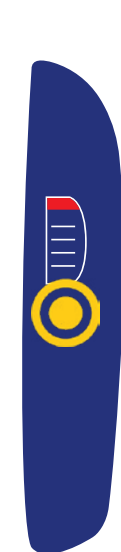

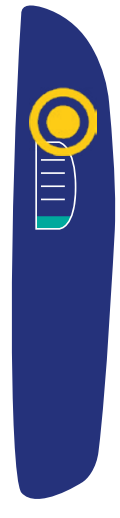

8

6

Damit Sie Einstellungen über den Smart Key vornehmen können, müssen Sie als letzten Schritt die Tastensperre wieder entriegeln. Schieben Sie hierfür den Schalter nach oben und der Smart Key ist wieder entriegelt.

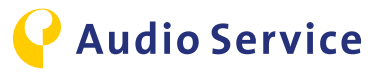

### Kopplung Smart Transmitter 2,4 mit Hörsystem und TV-Anlage

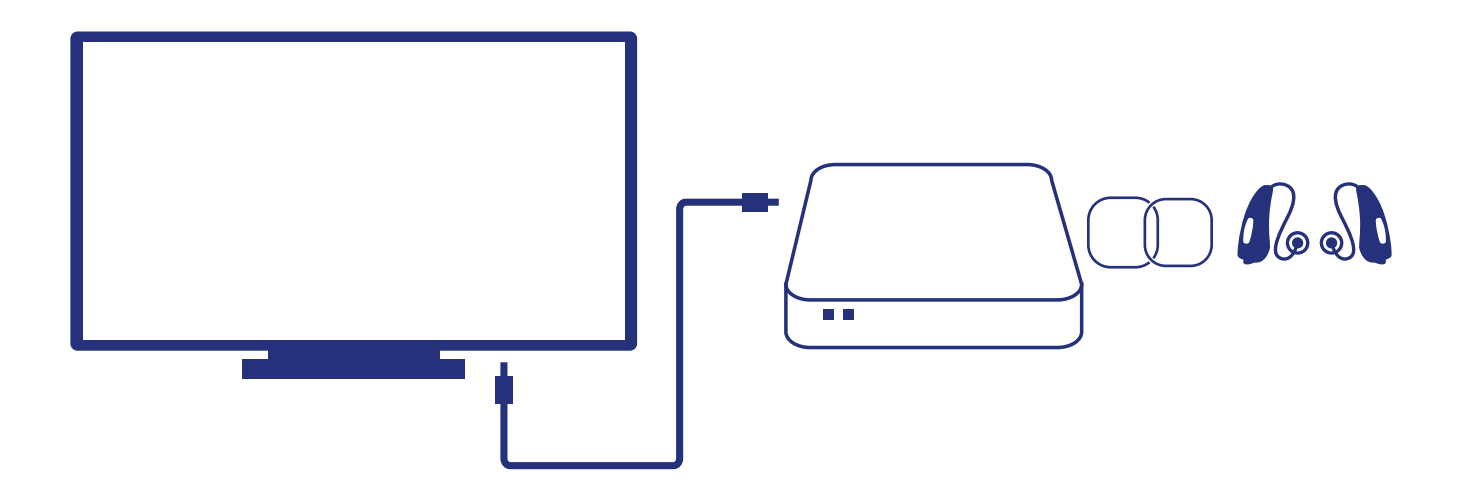

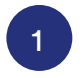

### TV mit Smart Transmitter 2,4 verbinden

Nutzen Sie zum Verbinden eines Fernsehers mit dem Smart Transmitter 2,4 ein TOSLINK-(optisches Lichtwellenleiter Kabel) oder ein Chinchkabel.

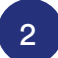

3

### Smart Transmitter 2,4 einschalten

Verbinden Sie das mitgelieferte Stromkabel mit dem Smart Transmitter 2,4. Der Smart Transmitter 2,4 schaltet sich ein und die Power LED leuchtet rot.

#### Hörsystem mit Smart Transmitter 2,4 koppeln

Versetzen Sie das Hörsystem in den Kopplungsmodus. Öffnen Sie hierfür das Batteriefach vollständig, warten Sie 10 Sekunden, bis das System komplett heruntergefahren ist und schließen Sie die Batterie-Klappe im Anschluss wieder. Das Hörsystem befindet sich nun für 3 Minuten im Kopplungsmodus. Li-Ionen-Hörsysteme müssen für 10 Sekunden in der Ladestation bleiben um das Hörsystem in den Kopplungsmodus zu versetzen. Legen Sie im Anschluss das Hörsystem auf die Oberseite des Smart Transmitter 2,4 und warten Sie, bis die beiden Statuslampen blau leuchten und dann auf den vorherigen Status zurückgehen. Das Hörsystem ist nun mit dem Smart Transmitter verbunden.

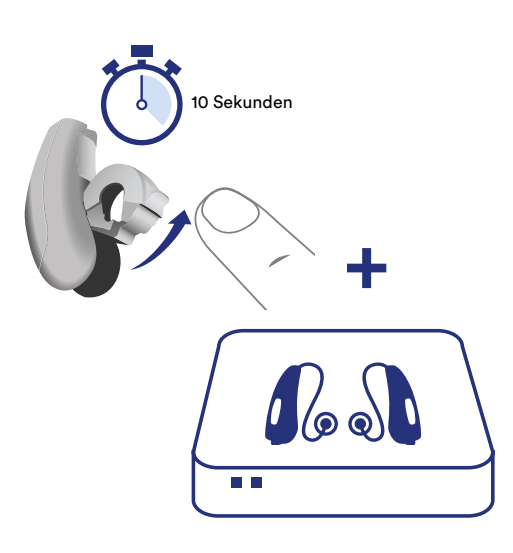

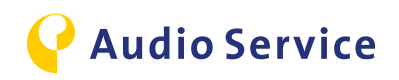

# Download Audio Service App

<u>iPhone</u> <u>Seite 15-16</u> Android Seite 17

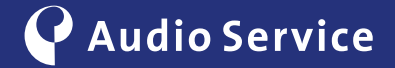

### Download Audio Service App mit iPhone

Erweitern Sie den Funktionsumfang des Hörsystems.

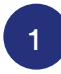

Gehen Sie in den App Store und suchen Sie nach "Audio Service App" und laden Sie im Anschluss die App herunter.

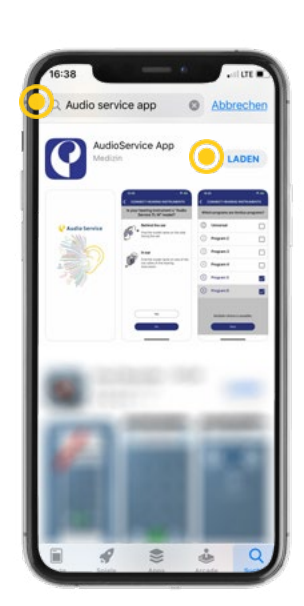

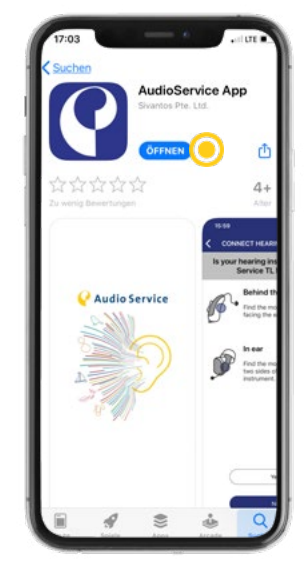

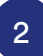

Nach erfolgtem Download installiert sich die App automatisch und Sie können die Audio Service App öffnen.

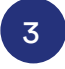

Jetzt können Sie über den Butten "Einstellungen" die mobilen Daten für die App aktivieren, oder sie klicken auf "OK" wenn Sie die mobilen Daten für die App deaktiviert lassen wollen.

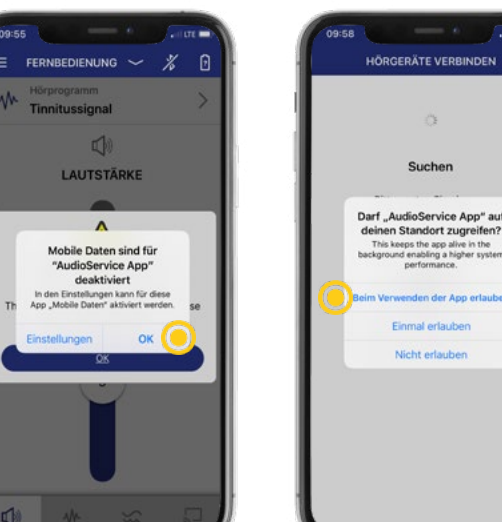

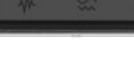

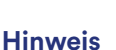

Falls das Hörsystem noch nicht mit dem iPhone gekoppelt ist, erledigen Sie dies bitte bevor Sie die Schritte 5-10 durchführen. Wie Sie ein iPhone mit einem Hörsystem koppeln finden Sie auf <u>Seite 5</u>. Das iPhone koppelt das Hörsystem nicht eigenständig aus der App heraus. Hier sind die extra Schritte ab Seite 5 notwendig.

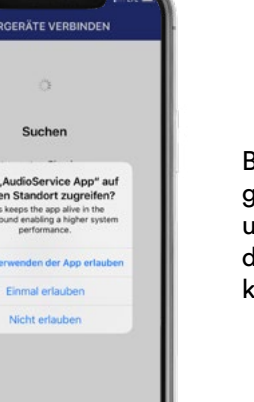

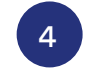

Bestätigen Sie den Zugriff auf Ihren Standort, um den vollen Umfang der App nutzen zu können.

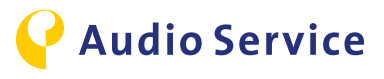

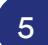

Die App sucht jetzt Ihr Hörsystem.

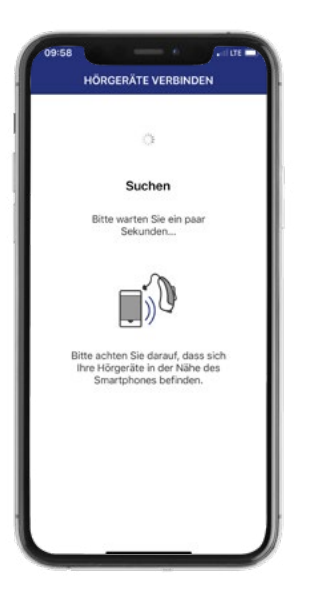

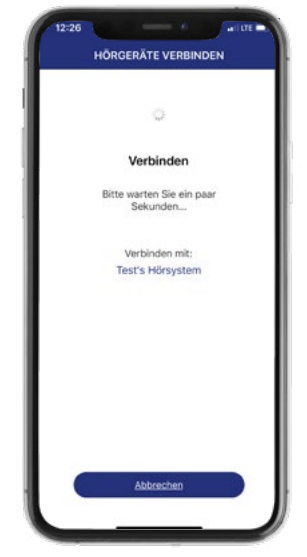

### 6

Jetzt verbindet sich das Hörsystem mit der Audio Service App.

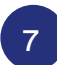

Klicken Sie auf "Los geht`s", um die Einrichtung des Hörsystems abzuschließen.

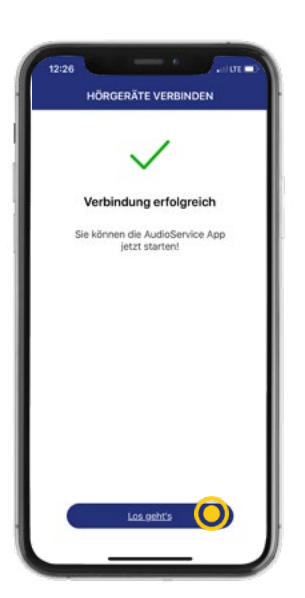

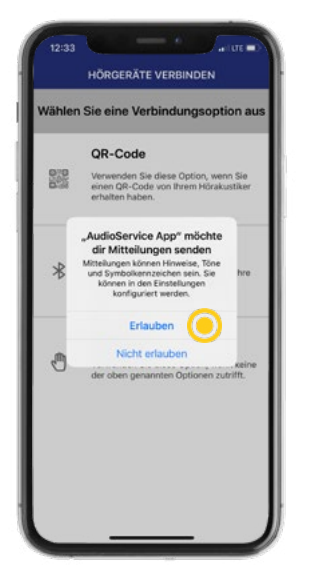

### 8

Klicken Sie auf "Erlauben", damit die Audio Service App Ihnen Mitteilungen senden kann.

9

Bestätigen Sie den Zugriff auf Bewegungsund Fitnessdaten, um den vollen Umfang der App nutzen zu können.

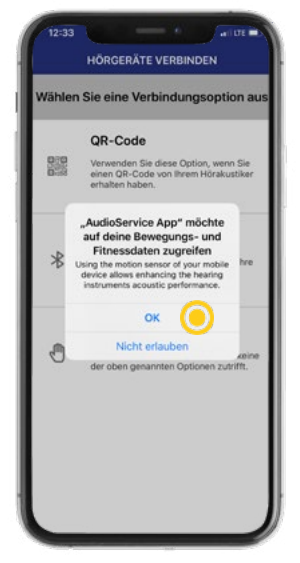

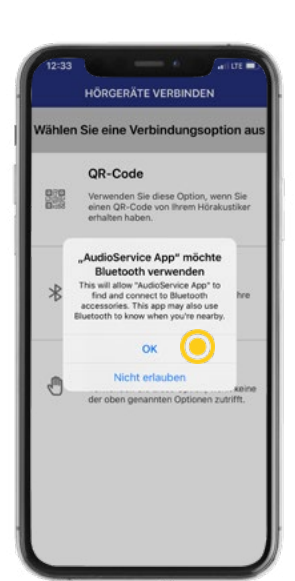

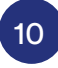

Bestätigen Sie den Zugriff auf die Bluetooth-Funktion Ihres iPhones damit Sie die Streaming-Funktionen der Audio Service App nutzen können.

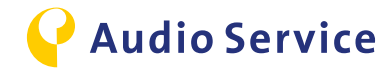

### **Download Audio Service App** mit Android

Erweitern Sie den Funktionsumfang des Hörsystems.

Audio Service App zur Steuerung Ihren Hörgeräte.

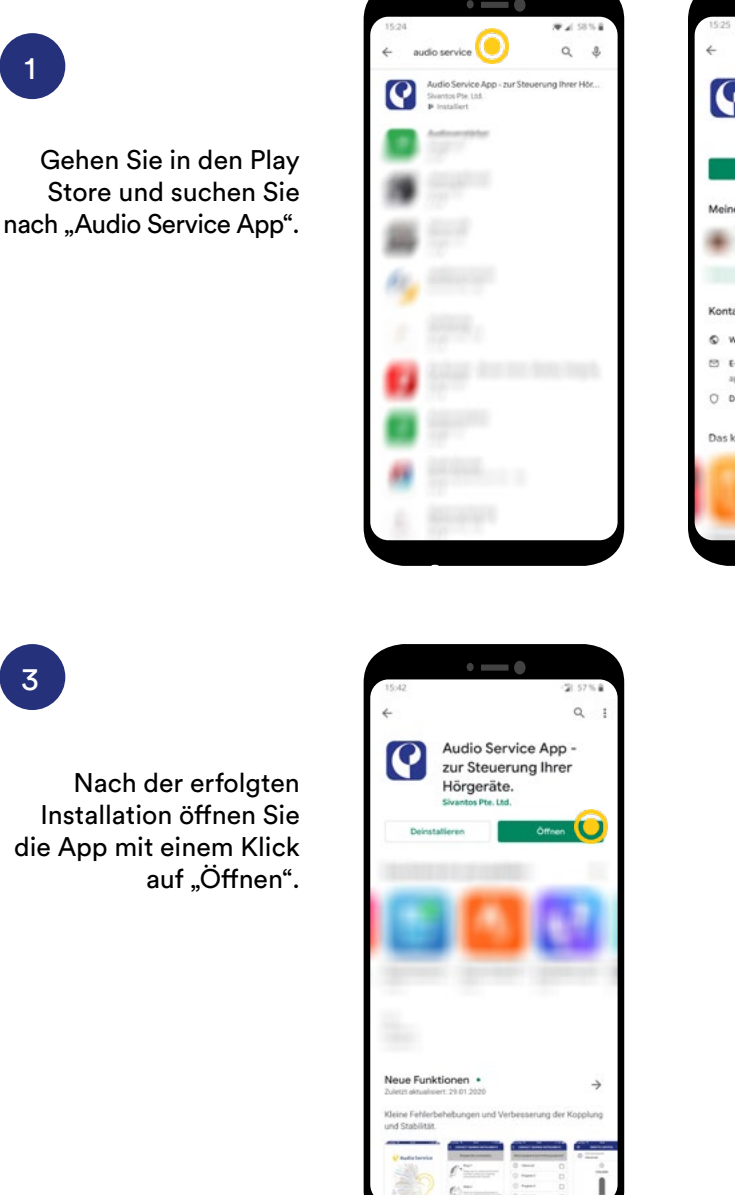

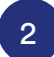

Installieren Sie die Audio Service App mit einem Klick auf "Installieren".

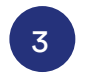

1

Nach der erfolgten Installation öffnen Sie die App mit einem Klick

#### **Hinweis**

Nach dem Öffnen der App erfolgt die automatische Kopplung mit dem Hörsystem. Diese Schritte finden Sie im Kapitel Smartphone koppeln ab Seite 7.

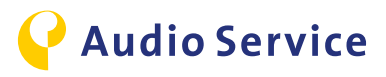

## Bedienungs-Tipps bei Nutzung der Audio Service App

<u>Klang-Einstellungen</u> <u>Seite 19-20</u>

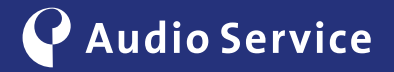

## **Klang-Einstellungen**

Stimmen Sie das Hörsystem perfekt ab.

Hörprogram

FERNBEDIENUNG

1

LAUTSTÄRKE

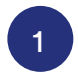

Beim Starten der App gelangen Sie automatisch in den Reiter "Lautstärke". Verschieben Sie den Regler um die Lautstärke Ihres Gerätes anzupassen.

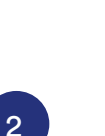

Die Hörprogramme die der Akustiker für Sie programmiert hat können Sie mit einem Klick auf die Hörprogrammauswahl verändern.

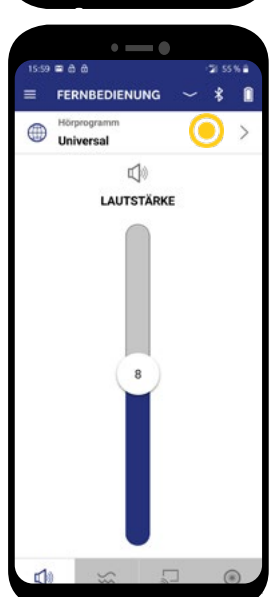

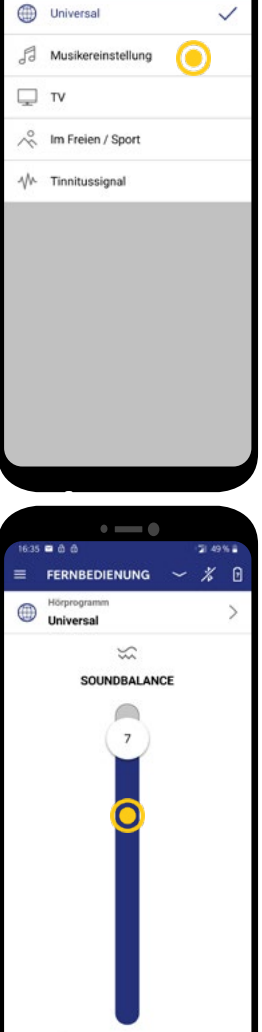

• --- •

HÖRPROGRAMME

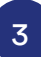

Wählen Sie bspw. "Musikereinstellung" aus. Durch einen Klick in die jeweilige Zeile wird das Programm aktiviert und Sie kehren automatisch zum Ausgangsbildschirm zurück.

Um den Klang insgesamt klarer oder weicher einzustellen, müssen Sie unten auf den zweiten Reiter klicken.

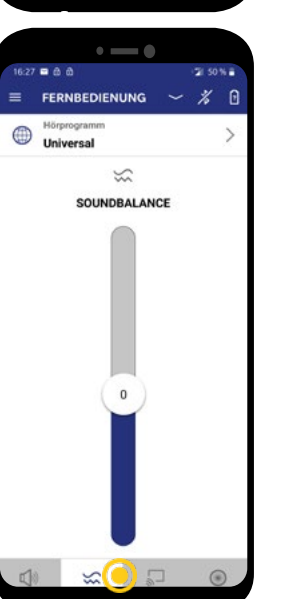

|       | •                        | _         | )  |      |            |
|-------|--------------------------|-----------|----|------|------------|
| 16:35 | ■ 0 0                    |           |    | 2 49 | 6 <b>8</b> |
| =     | FERNBEDI                 | ENUNG     |    | %    | ٥          |
| ۲     | Hörprogramm<br>Universal |           |    |      | >          |
|       |                          | $\approx$ |    |      |            |
|       | SOU                      | NDBALAN   | CE |      |            |
|       |                          | 7         |    |      |            |
| 245   | 8 11 12                  | 11/2      |    | 592  | 2          |

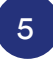

Versetzen Sie den Schieberegler nach unten und der Klang wird insgesamt klarer. Je weiter Sie den Regler nach oben schieben, desto weicher wird der Klang.

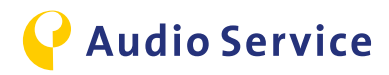

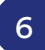

Die Fokuseinstellungen lassen sich nur im "Universal-Programm" einstellen. Diese finden Sie durch einen Klick auf den vierten Reiter. Voreingestellt ist immer der Automatik-Modus. Das heißt, das Mikrofon stellt die Ausrichtung selbst ein.

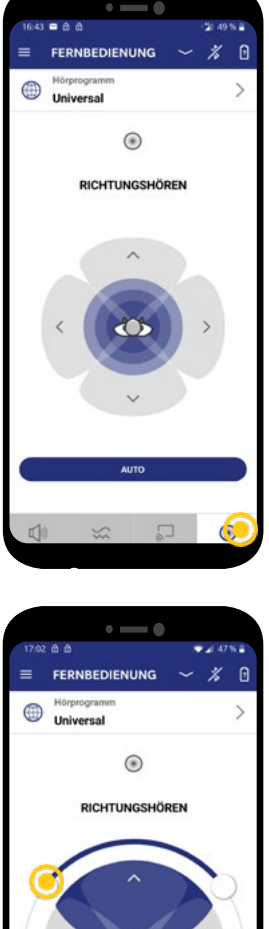

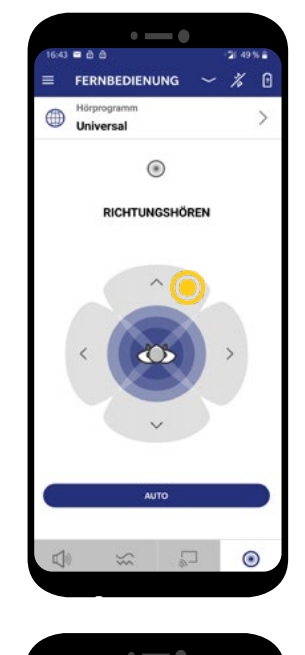

FERNBEDIENUNG

۲

RICHTUNGSHÖREN

Universal

7

Um die Ausrichtung des Mikrofons zu ändern klicken Sie einfach in die gewünschte Richtung.

9

Sie können den Fokus in die Breite oder eng nach vorne richten.

8

Haben Sie die Mikrofon-Richtung nach vorne gestellt, können Sie zusätzlich den Fokus über den Schieberegler einstellen.

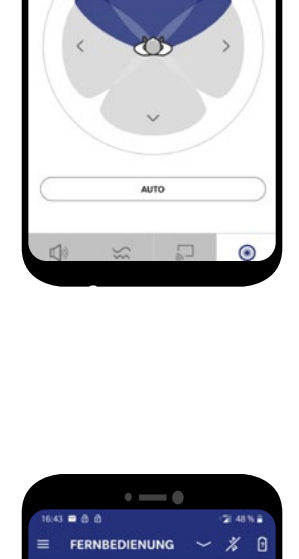

۲

RICHTUNGSHÖREN

Universal

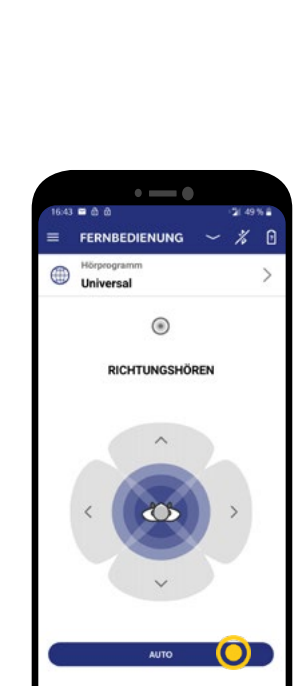

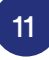

Wenn Sie zurück in den Automatik-Modus wechseln wollen, betätigen Sie den Button "AUTO". Eine automatische Rückstellung erfolgt nicht.

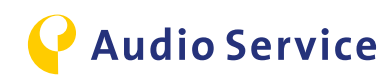

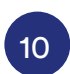

Falls sich Ihr Gesprächspartner seitlich von Ihnen befindet können Sie den Fokus auch auf eine bestimmte Seite richten.

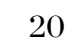

0

# **Smarte Nutzungs-Tipps**

<u>iPhone</u> <u>als Mikrofon-</u> <u>Konferenzmodus</u> <u>Seite 22</u>

<u>Audio Wiedergabe</u> <u>auf das Hörsystem</u> <u>Seite 24-26</u>

<u>Flugreisen mit Hörsystem</u> <u>und Smartphone</u> <u>Seite 28-29</u> <u>Smart Mic</u> <u>als Mikrofon-</u> <u>Konferenzmodus</u> <u>Seite 23</u>

<u>TV Audio Wiedergabe</u> <u>auf das Hörsystem</u> <u>Seite 27</u>

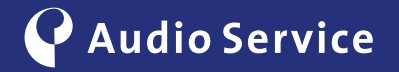

## iPhone als Konferenz-Mikrofon

Dem Referenten ohne Anstrengungen folgen.

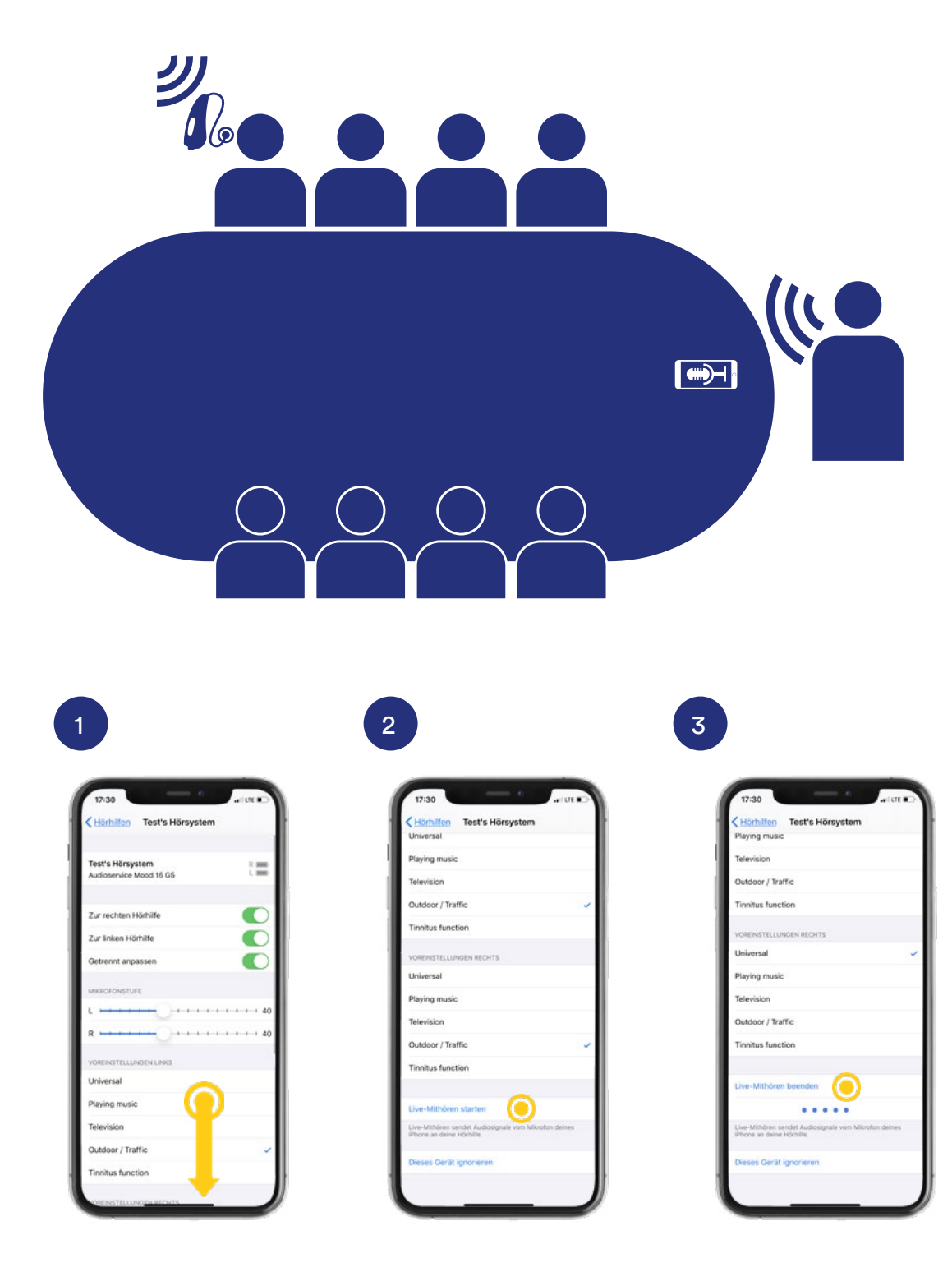

Öffnen Sie, wie auf Seite 5 beschrieben, das Menü "Hörhilfen" und scrollen Sie nach unten zu dem Punkt "Live-Mithören starten". Drücken Sie jetzt auf den Button "Live-Mithören starten".

Jetzt sendet Ihr iPhone das Audiosignal direkt an Ihr Hörsystem.

Klicken Sie auf den Button "Live-Mithören beenden" um die Übertragung des Audiosignals zu beenden.

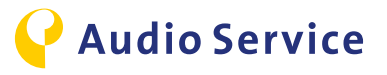

### Smart Mic als Mikrofon-Konferenzmodus

Dem Referenten ohne Anstrengungen folgen.

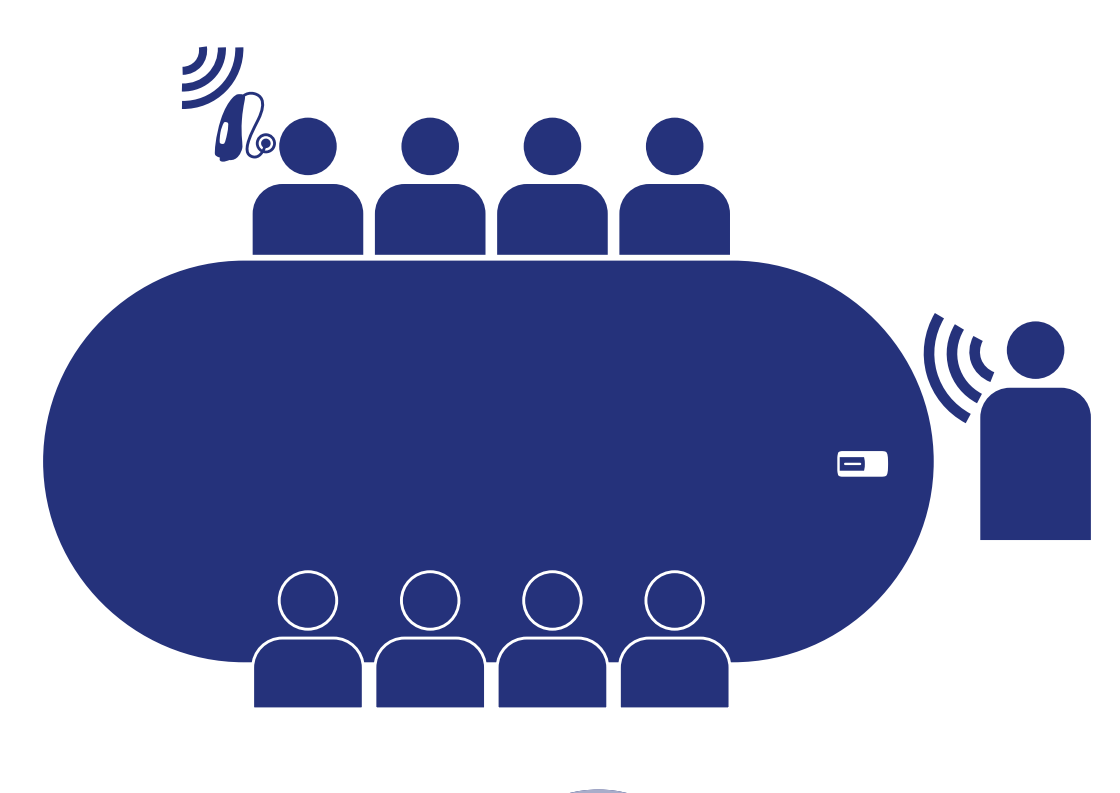

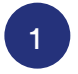

#### Starten

Drücken Sie im eingeschalteten Zustand ca. 3 Sekunden die Multifunktionstaste. Die Statuslampe leuchtet magenta. Das Smart Mic befindet sich nun im Konferenz-Modus.

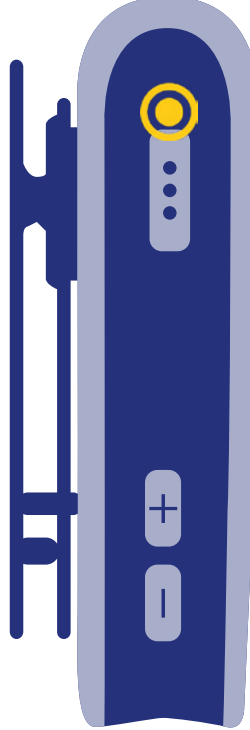

#### Beenden

Zum Beenden des Konferenzmodus drücken Sie erneut für ca. 3 Sekunden die Multifunktionstaste. Die Statuslampe wechselt auf Gelb oder Blau. Gelb = Smartphone getrennt Blau = Smartphone verbunden

2

#### Tipp

Nutzen Sie den Konferenz-Modus beispielsweise auch im Restaurant oder anderen lauten Umgebungen. Hängen Sie dem Gesprächspartner mit Hilfe des Umhängebandes das Smart Mic um den Hals und schon wird die Unterhaltung zum Hörvergnügen.

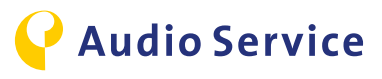

### Audio Wiedergabe iPhone

Anrufe, Musik, etc. direkt auf dem Hörsystem wiedergeben.

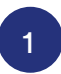

### Automatische Wiedergabe

Wurde das iPhone erfolgreich mit dem Hörsystem verbunden, werden automatisch sämtliche Audioausgaben auf das Hörsystem übertragen.

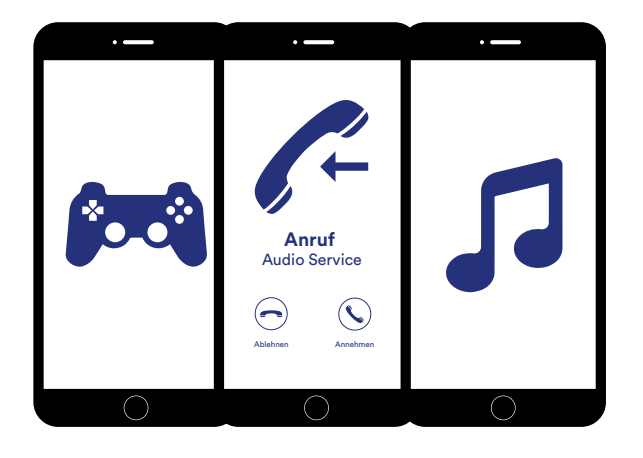

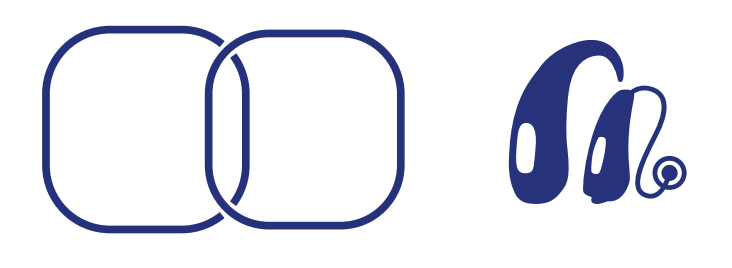

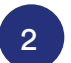

### Audio Wiedergabe dem Hörsystem zuweisen

Die Audioausgabe erfolgt nicht auf dem Hörsystem? Überprüfen Sie bitte folgende Einstellung.

Öffnen Sie das Kontroll-Zentrum auf dem iPhone und gehen Sie in das Musik-Wiedergabe-Menü.

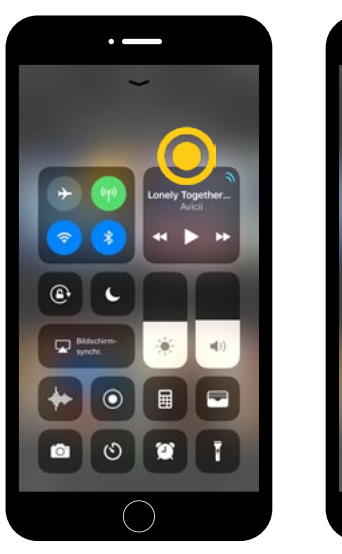

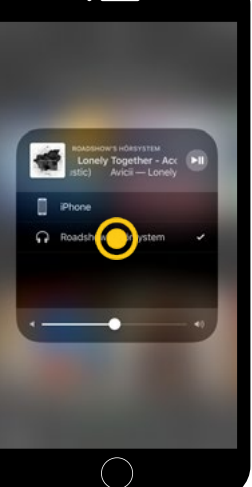

Weisen Sie die Audioausgabe dem Hörsystem zu.

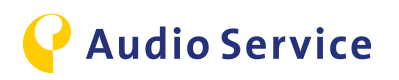

## Audio Wiedergabe Android

Anrufe, Musik, etc. auf dem Hörsystem wiedergeben.

#### **Hinweis**

Um die folgenden Funktionen mit einem Android Handy nutzen zu können, benötigen Sie als Zubehör das Smart Mic. Falls Sie das Hörsystem noch nicht mit dem Smart Mic verbunden haben, folgen Sie bitte den Schritten 1 bis 2, ist das Hörsystem bereits mit dem Smart Mic verbunden, starten Sie bitte ab Schritt 3.

### Kopplung Smart Mic mit Smartphone

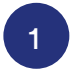

Drücken und halten Sie die Multifunktionstaste zusammen mit der Lautstärke (+) Taste, bis die Statuslampe blau leuchtet. Dies dauert ca. 6 Sekunden.

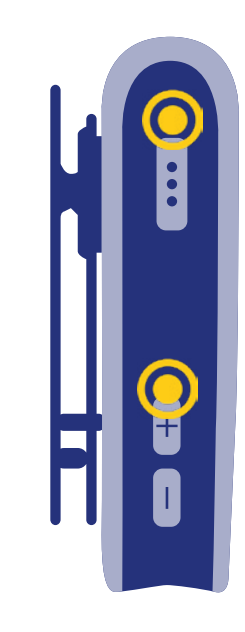

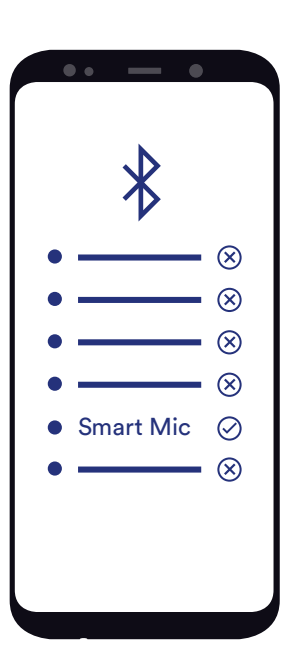

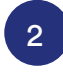

Suchen Sie in den Smartphone Einstellungen nach dem *Bluetooth®*-Verbindungs-Menü. Verbinden Sie das Smartphone mit dem Smart Mic.

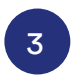

### Automatische Wiedergabe

Ist das Smart Mic sowohl mit dem Hörsystem als auch mit dem Smartphone verbunden, werden automatisch sämtliche Audiosignale auf das Hörsystem übertragen.

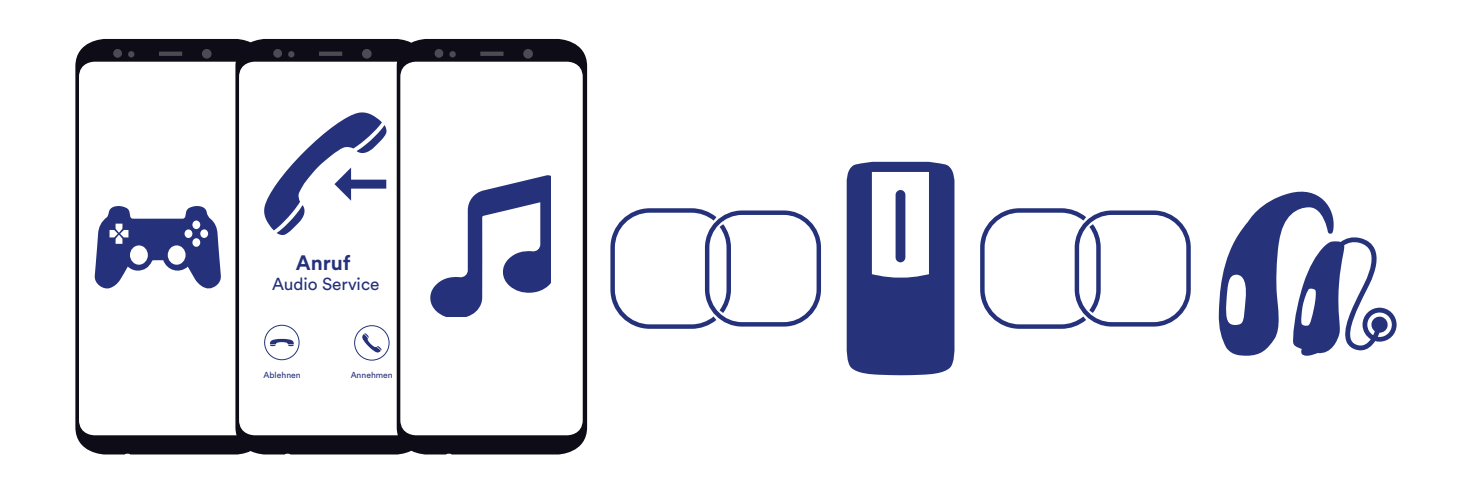

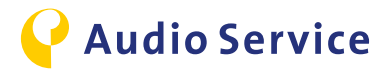

### Tastenbelegung eingehender Anruf

4

Nutzen Sie das Smart Mic als Fernbedienung und lassen Sie das Smartphone in der Tasche. Das Hörsystem gibt den Klingelton wieder.

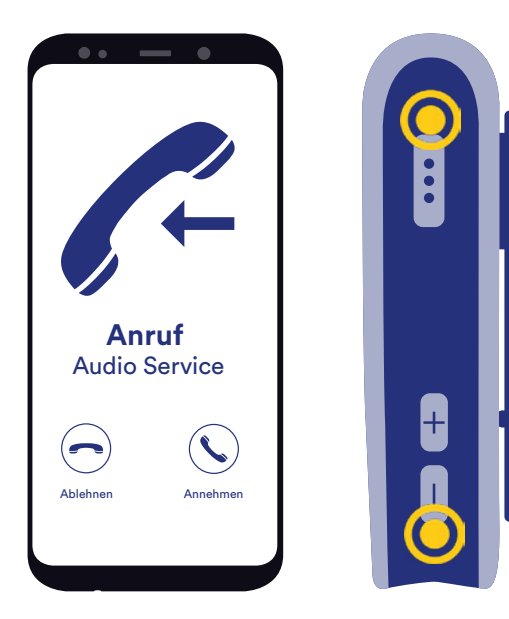

#### Annehmen

Sobald Sie den Anruf-Ton hören, können Sie durch einen Klick auf die Multifunktionstaste den Anruf annehmen.

#### Ablehnen

Halten Sie während eines eingehenden Anrufs die Lautstärke (-) Taste für 3 Sekunden gedrückt.

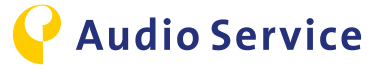

26

Um Audio-Signale auf einem Hörsystem wiederzugeben, benötigen Sie als Zubehör den Smart Transmitter 2,4.

### **TV-Audio Wiedergabe iPhone**

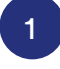

Klicken Sie auf Hörprogramme und änden Sie das Hörprogramm auf "TV".

| Universell                                                                                                    |   |
|----------------------------------------------------------------------------------------------------|---|
| Instrument spielen                                                                                                    |   |
| 🖵 TV 🧿                                                                                                    | ~ |
| Note that the second second se |   |
| -VM- Tinnitus                                                                                                    |   |
|                                                                                                    |   |
|                                                                                                    |   |
|                                                                                                    |   |

|                               | >          |
|-------------------------------|------------|
| 2                             |            |
| VERBUNDEN: Smart Trans        | mitter 2,4 |
| 15                            |            |
|                               |            |
|                               |            |
|                               |            |
|                               | _          |
| Smart Transmitter 2,4 trennen | U          |

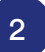

Der Ton des Fernsehers wird nun auf das Hörsystem übertragen. Sie können die Lautstärke über den Schiebe regler individuell einstellen. Zum Beenden der Wiedergabe klicken Sie auf "Smart Transmitter 2,4 trennen".

### **TV-Audio Wiedergabe Android**

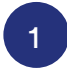

Klicken Sie auf Hörprogramme und änden Sie das Hörprogramm auf "TV".

|       | • — •              |          |              |
|-------|--------------------|----------|--------------|
| 11:50 |                    | ₩.26.71% | 11:50 @      |
| 4     | HORPROGRAMME       |          | = FE         |
|       | Universell         |          |              |
| FJ    | Instrument spielen |          |              |
| ₽     | ти 🧿               | ~        | VERBU        |
| ~     | Outdoor / Verkehr  |          |              |
| M     | Tinnitus           |          |              |
|       |                    |          |              |
|       |                    |          |              |
|       |                    |          |              |
|       |                    |          |              |
|       |                    |          | 1            |
|       |                    |          | <b>L</b> )0) |

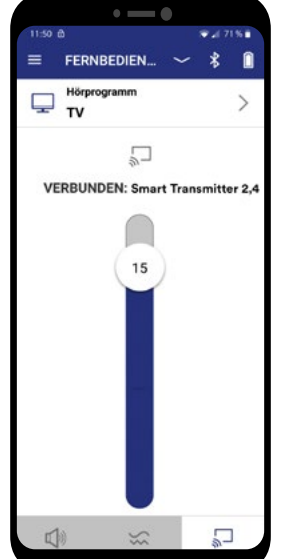

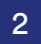

Der Ton des Fernsehers wird nun auf das Hörsystem übertragen. Sie können die Lautstärke über den Schiebe regler individuell einstellen. Zum Beenden der Wiedergabe wechseln Sie einfach das Programm erneut.

### **TV-Audio Wiedergabe Alternative**

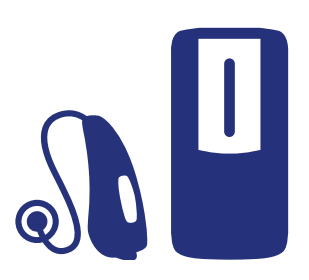

Sollte das Smartphone einmal nicht zur Hand sein, lässt sich auch direkt am Hörsystem oder mit Hilfe des Smart Mics das Hörprogramm wechseln bzw. der TV-Stream starten.

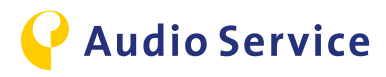

### Flugreisen mit Hörsystem und Smartphone

#### **Hinweis**

Wird auf Flugreisen die Aufforderung erteilt, dass sämtliche elektronische Geräte mit Funkverbindungen ausgeschaltet oder in den Flugmodus versetzt werden sollen, müssen unbedingt folgende Schritte zur vollständigen Abschaltung der Funkverbindungen am **Hörsystem und** am **Smartphone** durchgeführt werden.

### Funkverbindung am Hörsystem deaktivieren

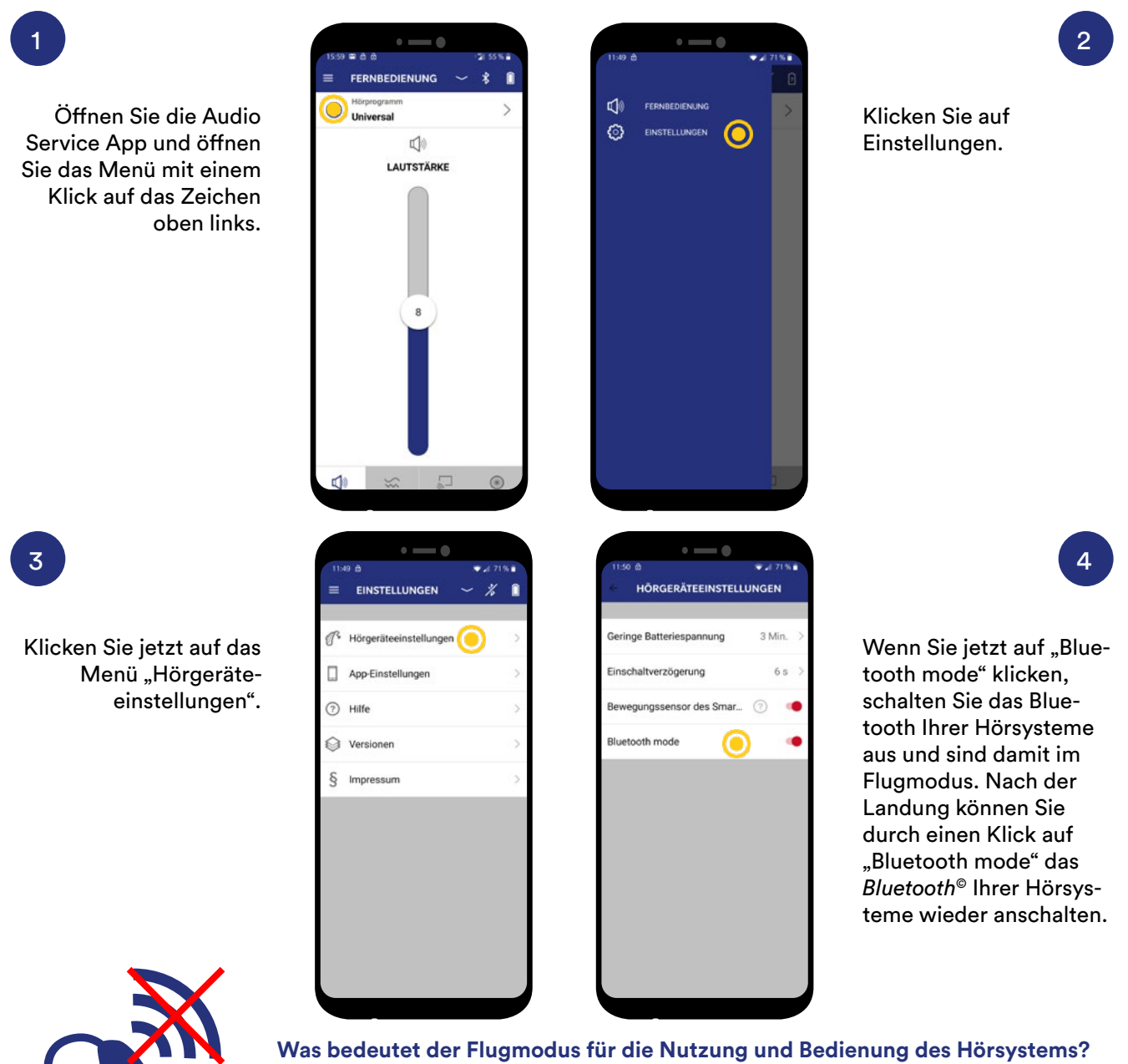

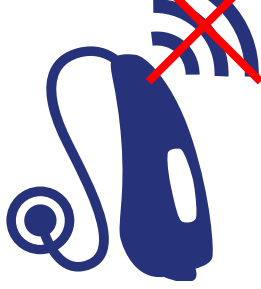

Was bedeutet der Flugmodus für die Nutzung und Bedienung des Hörsystems? Die Bluetooth<sup>®</sup> Verbindung wird am Hörsystem deaktiviert. Sie können die App weiterhin mit Bedienungs-Einschränkungen verwenden. Hierfür sendet das Smartphone hochfrequente Befehlstöne an das Hörsystem.

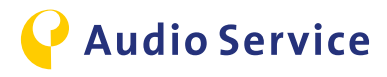

### Funkverbindung am Smartphone deaktivieren

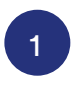

### Flugmodus aktivieren

Suchen Sie in den Smartphone-Einstellungen nach dem Flugmodus und aktivieren Sie diesen. Erst jetzt sind die Funkverbindungen sowohl am Hörsystem als auch am Smartphone deaktiviert.

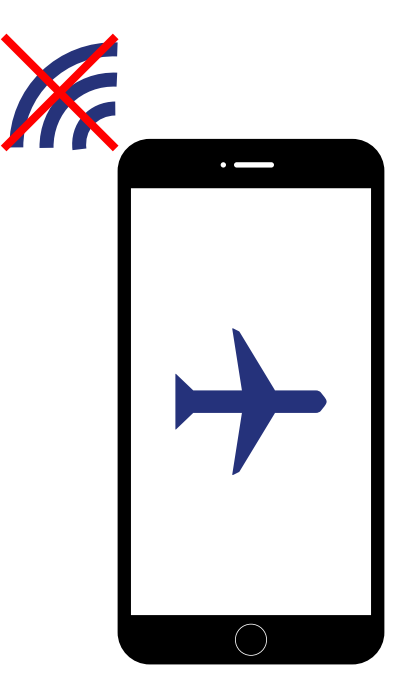

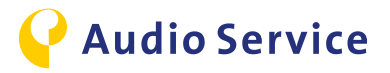